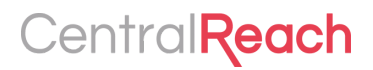

# CentralReach New Timesheet

A detailed overview of the new CentralReach timesheet, highlighting before and after updates to help you quickly familiarize yourself with the new changes.

### **1. Location of Client Information**

**OLD VIEW**: When creating a timesheet from an appointment, all client information (*Client Name, Payor, and Claim Information*), was displayed on top of the timesheet page.

| Daok                              |                                              |              |                    |                        |                      |               |        |
|-----------------------------------|----------------------------------------------|--------------|--------------------|------------------------|----------------------|---------------|--------|
|                                   | Client                                       | Miles Gibso  | n (ID: 984924)     |                        |                      |               |        |
|                                   | Payor                                        | Primary:     | Blue Cross Blue Sh | ield of Florida > Basi | ic FEP 113 & PPO (La | abeled: BCBS) | ~      |
|                                   |                                              | Obaw Olaian  |                    |                        |                      |               |        |
| Service L                         | .ines                                        | Show Claim   | i Info             |                        |                      |               |        |
| Service L<br>#1 ID: 90            | _ines                                        | show Claim   | Info               | sment                  |                      |               | Locked |
| Service L<br>#1 ID: 90<br>+ Add 3 | Lines<br>)746317 - 97151: Be<br>Service Line | snow Claim   | linfo              | sment                  |                      |               | Locked |
| Service L<br>#1 ID: 90<br>+ Add 3 | Lines<br>1746317 - 97151: Be<br>Service Line | shavior Iden | Info               | sment                  |                      |               | Locked |

**NEW VIEW:** The client's name and the client ID will live on the expandable tab on the left of the timesheet screen. Click the arrow to the left of the *Service Code* name to open and view details including the client's payor and claim Information. Click the arrow again to hide information.

|                                                                                                    |                                                     |                               |                                   |                              |                                      | 68             | â                  | \$                               | <u>e</u>                                                                                                    |                                                                                              | ٥                                                                                                    |
|----------------------------------------------------------------------------------------------------|-----------------------------------------------------|-------------------------------|-----------------------------------|------------------------------|--------------------------------------|----------------|--------------------|----------------------------------|----------------------------------------------------------------------------------------------------|----------------------------------------------------------------------------------------------|----------------------------------------------------------------------------------------------------|
| lit Timesheet                                                                                                    |                                                     |                               |                                   | 1                            |                                      |                |                    |                                  |                                                                                                    |                                                                                              |                                                                                                    |
| CCV VAN VINAS: (ID: 679788)                                                                                                    |                                                     | • TEST:                       | TEST CO                           | DDE<br>Da<br>S<br>Patient Re | Provid<br>te of servi<br>Service Cod | er<br>ce<br>de | Hard Tim           | e Therapy<br>31/2020<br>t code 🖋 |                                                                                                    |                                                                                              |                                                                                                    |
|                                                                                                    |                                                     |                               |                                   |                              | Point                                | er             | #1<br>1            | #2<br>2                          | #3                                                                                                    | #4                                                                                           |                                                                                                    |
| ZIGGY VAN VINAS: (ID: 67                                                                                                    | Times                                               | Sheet                         |                                   |                              |                                      |                |                    |                                  |                                                                                                    |                                                                                              |                                                                                                    |
| Primary: AAA - Insurance                                                                                                    | 9788)<br>e > Standa                                 | ard (Labele                   | d: Insurance                      | Nickname) 🔻                  |                                      |                | ✓ TES              | T: TEST CODE                     | Provider                                                                                                    | Hard 1                                                                                       | Time Thera                                                                                                    |
| Primary: AAA - Insuranc<br>diagnosis codes<br>37.94: Implantation or replan<br>299.01: Autistic disorder; res                                                                            | 9788)<br>e > Standa<br>cement of a<br>idual state   | ard (Labele<br>utomatic carc  | d: Insurance<br>lioverter/defibri | Nickname) 🔻                  | [aicd]                               | >              | ✓ TES              | T: TEST CODE                     | Provider<br>Date of service<br>Service Code                                                                                                    | Hard 1                                                                                       | Time Thera<br>03/31/2020<br>test code                                                                                                    |
| Primary: AAA - Insurance<br>diagnosis codes<br>37.94: Implantation or replace<br>299.01: Autistic disorder; res                                                                          | 9788)<br>ie > Stand<br>cement of a<br>ildual state  | ard (Labele<br>nutomatic carc | d: Insurance                      | Nickname) 🔻                  | [aicd]                               |                | ✓ TES              | T: TEST CODE                     | Provider<br>Date of service<br>Service Code<br>tient Responsibility                                                                                                    | Hard T<br>TEST: 1<br>Patie                                                                   | Time Thera<br>03/31/2020<br>test code<br>ent Respons                                                                                                    |
| Primary: AAA - Insurance<br>diagnosis codes<br>37.94: Implantation or replace<br>299.01: Autistic disorder; res<br>CLAIM INFO<br>billing provider                                        | 9788)<br>ee > Stand,<br>cement of a<br>sidual state | ard (Labele                   | d: Insurance                      | Nickname) 🔻                  | [aicd]                               |                | ✓ TES              | T: TEST CODE                     | Provider<br>Date of service<br>Service Code<br>tient Responsibility<br>Pointer<br>Time Worked                                                                            | Hard 1<br>m 0<br>TEST: 1<br>Patie                                                            | Time Thera 03/31/2020 test code int Respons 2 2                                                                                                    |
| Primary: AAA - Insuranc<br>diagnosis codes<br>37.94: Implantation or replat<br>299.01: Autistic disorder; res<br>CLAIM INFO<br>billing provider<br>service facility                      | 9788)<br>:e > Stand.<br>cement of a<br>sidual state | ard (Labele                   | d: Insurance                      | Nickname) 🔻                  | [aicd]                               |                | ✓ TES              | T: TEST CODE                     | Provider<br>Date of service<br>Service Code<br>tient Responsibility<br>Pointer<br>Time Worked<br>Units of service                                                        | Hard 1<br>TEST: 1<br>Patie<br>#1<br>1<br>08:0<br>Units o<br>1                                | Time Thera 33/31/2020 test code int Respons 2 2 30 AM 5 of Service                                                                                                    |
| Primary: AAA - Insuranc<br>diagnosis codes<br>37.94: Implantation or replat<br>299.01: Autistic disorder; res<br>CLAIM INFO<br>billing provider<br>service facility<br>provider/supplier | 9788)<br>:e > Stand.<br>cement of a<br>sidual state | ard (Labele                   | d: Insurance                      | Nickname) <b>v</b>           | [aicd]                               |                | ✓ TES <sup>™</sup> | T: TEST CODE                     | Provider<br>Date of service<br>Service Code<br>tient Responsibility<br>Pointer<br>Time Worked<br>Units of service<br>Place of service                                    | Hard 1<br>TEST: 1<br>Patie<br>e1<br>1<br>Units o<br>1<br>12:                                 | Time Thera 33/31/2020 test code int Respons int Respons int Respon |
| Primary: AAA - Insuranc<br>diagnosis codes<br>37.94: Implantation or repla-<br>299.01: Autistic disorder; res<br>CLAIM INFO<br>billing provider<br>service facility<br>provider/supplier | 9788)<br>ie > Stand.<br>cement of a<br>sidual state | ard (Labele                   | d: Insurance                      | Nickname) <b>v</b>           | [aicơ]                               |                | ✓ TES              | T: TEST CODE                     | Provider<br>Date of service<br>Service Code<br>tient Responsibility<br>Pointer<br>Time Worked<br>Units of service<br>Place of service<br>Service address<br>Provider Pay | Hard T<br>Hard T<br>TEST:<br>Patie<br>#1<br>1<br>08:0<br>Units e<br>1<br>Selu<br>S Rate<br>0 | Time Thera U3/31/2020 test code int Respons 2 2 00 AM of Service Home ect                                                                                                    |

### 2. View and Add Service Lines

#### **OLD VIEW:**

- When converting from an appointment, users were able to add more *Service Lines* to the timesheet without the *Service Code* being on the actual appointment (depending on *Service Code* properties).
- In addition, the *Service Line(s)* in the old view were displayed under the client's information.

| < Back                | Edit Timesheet                    |                                                                                  |        |
|-----------------------|-----------------------------------|----------------------------------------------------------------------------------|--------|
|                       | Client                            | Miles Gibson (ID: 984924)                                                        |        |
|                       | Payor                             | Primary: Blue Cross Blue Shield of Florida > Basic FEP 113 & PPO (Labeled: BCBS) | ~      |
|                       | Claim Info                        | Show Claim Info                                                                  |        |
|                       |                                   |                                                                                  |        |
| #1 ID: 907            | ′46317 - 97151: Be                | shavior Identification Assessment Under Client's information                     | Locked |
| #1 ID: 907<br>+ Add S | '46317 - 97151: Be<br>ervice Line | Can add more Service<br>Lines directly here                                      | Locked |

#### **NEW VIEW:**

- The *Service Line* information is now accessible via the top of the screen. If there is more than one *Service Code*, the user will now click the blue numbers at the top of the page to navigate to the other service line.
- If the user is creating a timesheet from an appointment, the new timesheet will not allow additional *Service Codes* to be added. Instead, these *Service Code* updates must be made on the appointment prior to conversion, which is our recommended best practice workflow for accuracy and consistency between appointments and billing entries. Users must have the Scheduling permission: *Settings < Manage Own Schedule* enabled within the to be able to do these changes in their appointment.

|             | æ                        | <u>.</u>      |                                               | 68                                   | \$                               | 0  | 1  | ۵ |
|-------------|--------------------------|---------------|-----------------------------------------------|--------------------------------------|----------------------------------|----|----|---|
| dit Timeshe | eet                      |               | 1 2                                           |                                      |                                  |    |    |   |
|             | ALEX VAUSE: (ID: 726611) | ST: TEST CODI | E<br>Provide<br>Date of servic<br>Service Cod | r Hard Tin<br>e 💼 04/<br>e TEST: tes | ne Therapy<br>01/2020<br>st code |    | 1  |   |
|             |                          |               | Pointe                                        | r <sub>#1</sub>                      | #2                               | #3 | #4 |   |

### 3. Changing Codes on a Timesheet

**OLD VIEW:** When converting from an appointment, users could delete codes and add new codes. All other available codes were displayed in a list view.

| K Back Edit Timesheet                                               |                                                           |                                     |          |
|---------------------------------------------------------------------|-----------------------------------------------------------|-------------------------------------|----------|
| Service Lines                                                       |                                                           |                                     |          |
| #1 ID: 90746317 - 97151: Be                                         | havior Identification Assessment                          |                                     | Locked   |
| This billing entry has been lock<br>Because you have additional bil | ed.<br>ing permissions you may still make edits to this ( | entry.                              |          |
| Provider                                                            | Carolyn Switzer (ID: 1118927)                             |                                     |          |
| Date of Service                                                     | 04/08/2020                                                |                                     | 1        |
| Service Code                                                        | 97151: Behavior Identification Assessment                 | fm .                                |          |
| Patient Responsibility                                              | Patient Responsibility                                    |                                     |          |
| AUTHORIZ                                                            | ATIONS (1)                                                | SERVICE CODES (9)                   |          |
| If you don't see your desired co                                    | de below please contact your billing administrate         | or to have it setup for you to use. |          |
| 0364: Adaptive Behavior Treatm                                      | ent By Protocol (Technician) - First 30 Minutes           |                                     | Use This |
| 97151: Behavior Identification As                                   | sessment                                                  |                                     | Use This |
| 97153: Direct Treatment by RBT                                      |                                                           |                                     | Use This |
| NB -: MEAL BREAK                                                    |                                                           |                                     | Use This |
| NB - : SICK                                                         |                                                           |                                     | Use This |
| NB - : Travel Time                                                  |                                                           |                                     | Use This |

**NEW VIEW:** *Service Code* modifications will depend on the type of code, and the user's enabled permissions, as further detailed below:

• Non-EVV Service Codes: users will only be able to delete and change the Service Code in a timesheet if they have the Billing permission *Timesheets > Allow Conversion Modifications* enabled. When doing such changes, the available Service Codes will be shown side-by-side instead of a list view, to easily select the new code.

| 1                                           |                                    |                |                                      |                           |                    |        |
|---------------------------------------------|------------------------------------|----------------|--------------------------------------|---------------------------|--------------------|--------|
| ✓ NO EVV: NO EVV TESTING                    |                                    |                |                                      |                           |                    |        |
| Provider                                    | Hard Time Therapy                  |                |                                      |                           |                    |        |
| Date of service                             | ( 04/14/2020                       |                |                                      |                           |                    |        |
| Service Code                                | No EVV: No EVV Testing back        |                |                                      |                           |                    |        |
| AUTHORIZ                                    | ATIONS (1)                         |                | S                                    | SERVICE CODES (17)        |                    |        |
| If you don't see your desired code below pl | ease contact your billing administ | rator to have  | it added                             |                           |                    |        |
| 97156: Family Training + ASHLSAIEGH: W      | HY ARE YOU LIKE THIS + EVV: T      | esting EVV +   | Location: Not Needed + Locatio       | on: Optional + No E       | vV: No EVV Testing | +      |
| Note: Note & Forms + Note: Templates T      | est + PER: Permissions +           | Progress: Prog | ress/Treatment Plan Updates + REQ    | 2: Required Service Addre | ss +               |        |
| Required: Note Field + TEST: Ashley Test    | + TEST: test code + TEST           | NOTE: Testing  | Billing Note Templates + Testing: Fe | ee Schedules 🕂            |                    |        |
| THERI-Auth Pending: *1:1 Therapy +          |                                    |                |                                      |                           |                    |        |
|                                             |                                    |                |                                      |                           | CANCEL             | SUBMIT |

• **EVV Service Codes:** If the appointment includes an *EVV Service Code*, the service code will not be able to be modified on the timesheet. Since time is being captured, locations are tracked, and signatures are collected on this EVV code for compliance purposes, CR prevents the code from being changed. If appointment changes occur, these need to be done on the appointment prior to conversion.

| Edit Timesheet | t                          | 1 2                                                                         |                   |    |                        |
|----------------|----------------------------|-----------------------------------------------------------------------------|-------------------|----|------------------------|
|                | ALEX VAUSE: (ID: 726611) 🔺 | ✓ TEST: TEST CODE<br>Provider<br>Date of service<br>Service Code<br>Pointer | Hard Time Therapy | NO | PENCIL ICON TO<br>EDIT |
|                |                            | Time Worked<br>Units of service                                             | 09:00 AM          |    |                        |

### 4. Selecting Modifiers on Timesheet

**OLD VIEW:** When *Service Code* had more than one *Modifier Group* linked to the *Fee Schedule*, users had the option to select the one to be converted based on the services provided. Modifiers were shown in a list-view with a red *Use This* button to the right.

| New Servic | e Line                 |                        | ⑪         |
|------------|------------------------|------------------------|-----------|
| D          | bate of Service 05/04  | 2020                   |           |
|            | Authorization 97155: E | irect Treatment by QHP |           |
| Fee schedu | lles                   |                        |           |
| BCBS       |                        |                        |           |
| Name       | Location               | Modifiers              | Line this |
| BCBA       |                        | HN                     | Use Inis  |
| Name       | Location               | Modifiers              |           |
| RBT        |                        | но                     | Use mis   |
|            |                        |                        |           |

**NEW VIEW:** The new timesheet provides an enhanced look and feel for the modifiers that will stand out to help users more intuitively select the service modifiers.

| Edit Timesheet  | ▼ TESTING: MODIFIERS Provider Hard Time Therapy                                                 |
|-----------------|-------------------------------------------------------------------------------------------------|
| ALEX VAUSE: (II | Date of service 103/31/2020                                                                     |
|                 | Test         BCBA Modifiers Client rate Agreed rate +         HO       \$0         HN       \$0 |

### 5. Selecting Fee Schedules (w/o Modifiers) on Timesheet

#### **OLD VIEW:**

- If the *Service Code* was not set up correctly with the client's payor on file/authorization, then, employees were prompted to choose a *Fee Schedule* before they move on.
- Best practice was for the employee not to continue and reach out to an administrator to correct the *Fee Schedule* so the right rates apply.
- The list of *Fee Schedules* to choose from appeared in a list view.

| #1 New Service Line         |                                |                 | t        |
|-----------------------------|--------------------------------|-----------------|----------|
| Date of Service             | 05/04/2020                     |                 |          |
| Authorization               | 97153: Direct Treatment by RBT |                 |          |
| Fee schedules               |                                |                 |          |
| Aetna                       |                                |                 | Use this |
| Cigna                       |                                |                 |          |
| Name<br>Telehealth Modifier | Location<br>02 - Telehealth    | Modifiers<br>95 | Use this |
|                             |                                |                 |          |

#### **NEW VIEW:**

- The new view shows the *Fee Schedules* side-by side instead of a list view which makes viewing easier when there are a lot of *Fee Schedules* linked to that one code.
- They are also shown in a new bright color to prompt the user to choose before they move on.

| 4        | ✓ TESTING: FEE SCHEDULES          |                                 |  |
|----------|-----------------------------------|---------------------------------|--|
| 726611   | Provider                          | Hard Time Therapy               |  |
| SE: (ID: | Date of service                   | 03/31/2020                      |  |
| ALEX VAU | Service Code                      | Testing: Fee Schedules          |  |
|          | Fee schedules                     |                                 |  |
|          | Test Client rate Agreed rate + Pr | ivate Client rate Agreed rate 🕂 |  |
|          | \$0 \$0                           | \$0 \$0                         |  |

### 6. Body of Timesheet

The body of the new timesheet is similar to the previous view. What appears here is dependent on what is required/optional in the *Service Code* properties and what permissions the employee has to see rates.

| Date of Service  | 05/04/2020                                                                                                    |
|------------------|----------------------------------------------------------------------------------------------------|
| Authorization    | 97153: Direct Treatment by RBT                                                                                                    |
| Fee Schedule     | Aetna 🥒                                                                                                    |
| Modifiers        | Show Modifiers                                                                                                    |
| Pointer          | 1 #2 #3 #4                                                                                                    |
| Time Worked      | 8:00 AM 10:00 AM                                                                                                    |
| Units of Service | 8 Units                                                                                                    |
| Drive Info       | Hrs 0 <b>v</b> Mins Mins <b>v</b> Miles # miles                                                                                                    |
| Place of service | 11: Office                                                                                                    |
| Service address  | Select                                                                                                    |
| Provider Pay     | \$ Rate         15.00         \$ Drive         0.000         \$ Mileage         0.580                                                                                                    |
| Admin Notes      | B I ⊻ ∺ ⊟ ⊡ ⊡                                                                                                    |
|                  |                                                                                                    |
|                  | Date of Service<br>Authorization<br>Fee Schedule<br>Modifiers<br>Pointer<br>Time Worked<br>Units of Service<br>Drive Info<br>Place of service<br>Service address<br>Provider Pay<br>Admin Notes |

| Fee Schedule     | Test 🧪                                               |                                                               |                                     |
|------------------|------------------------------------------------------|---------------------------------------------------------------|-------------------------------------|
| Modifiers        | Show modifiers                                       | NEW VIEW                                                      | N                                   |
| Pointer          | #1 #2 #3 #4                                          |                                                               |                                     |
| Time Worked      | 05:00 PM 🔫                                           | 06:00 PM 🔻                                                    |                                     |
| Units of service | Units of Service<br>1                                |                                                               |                                     |
| Drive Info       | Hrs<br>0                                             | Mins<br>0                                                     | V Miles<br>0                        |
| Place of service | Select a place of service                            |                                                               | ۲                                   |
| Service address  | Select                                               |                                                               | v                                   |
| Provider Pay     | \$ Rate<br>0                                         | \$ Drive<br>0                                                 | S Miles<br>0                        |
| Client Rate      | \$ Rate<br>0                                         | S Drive<br>0                                                  | S Miles<br>0                        |
| Agreed Rate      | S Rate<br>O                                          |                                                               |                                     |
| Service Notes    | BI⊻≣≣⊒                                               |                                                               |                                     |
|                  | Check this box to indicate that the appointment note | es entered are held private for Client confidentiality purpos | ies, and are not viewable by client |
| Admin Notes      | BI⊻∺≣⊡⊡                                              |                                                               |                                     |
|                  |                                                      |                                                               |                                     |

### NOTE about EVV Service Codes:

For compliance purposes, any timesheets that have EVV tracked services will not be able to edit some pieces of information with the new timesheet view. The fields that cannot be edited are:

- Client
- Provider
- Date of Service
- Time Worked
- Service Code
- Service Address
- Client and/or Provider Signature

### 7. Adding Files to Timesheet

#### **OLD VIEW:**

- The old view had the ability to add a file right underneath the *Admin Notes* box if they were set to optional or required.
- You were able to search for a file using the search box by typing out the file name or inserting the file ID. Alternatively, users could upload a file straight from their computer from here as well. More than one file could be uploaded to a timesheet.

|             | purpos | oco, ai | uare | notvie | wapre | by cire | in |           |  |
|-------------|--------|---------|------|--------|-------|---------|----|-----------|--|
| Admin Notes | В      | I       | U    | E      | E     | ī       | J  |           |  |
|             |        |         |      |        |       |         |    |           |  |
|             |        |         |      |        |       |         |    |           |  |
|             |        |         |      |        |       |         |    |           |  |
| Add Files   |        | ch      |      |        |       |         |    | or upload |  |

| Add Files           | Search                      | orupload |
|---------------------|-----------------------------|----------|
| Add files from disk |                             |          |
|                     | Enter a name                |          |
|                     | Add an optional description |          |
|                     |                             |          |
|                     | Allow client access         |          |
|                     |                             | Cancel   |

#### **NEW VIEW:**

- The new view is meant to be easier and quicker for the user. The spot for uploading files is now placed at the bottom of the timesheet to the left of the screen and in it's own box.
- The user can still either search by using the search box for files that already exist in CR. They will still need to be shared to the file they are trying to upload and it has to be owned by the client on the timesheet.

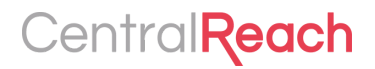

| Agreed Note                                 | 10                  |                                                                         |                                           |                                                      |  |
|---------------------------------------------|---------------------|-------------------------------------------------------------------------|-------------------------------------------|------------------------------------------------------|--|
| Service Notes                               | B <i>I</i> ⊻ ∷≣     |                                                                         |                                           |                                                      |  |
|                                             |                     |                                                                         |                                           |                                                      |  |
|                                             |                     |                                                                         |                                           |                                                      |  |
|                                             | Check this box to i | ndicate that the appointment notes entered are held                     | l private for Client confidentiality purp | oses, and are not viewable by client                 |  |
|                                             |                     |                                                                         |                                           |                                                      |  |
| -                                           |                     |                                                                         |                                           |                                                      |  |
| FILES                                       |                     | ROB NOTE TEMPLATE (1/2) required                                        | Þ                                         | SIGNATURES                                           |  |
| PILES<br>Q browse system files              |                     | ROB NOTE TEMPLATE (1/2)<br>required                                     | •                                         | SIGNATURES<br>CLIENT SIGNATURE                       |  |
| FILES Q browse system files UPLOAD NEW FILE |                     | ROB NOTE TEMPLATE (1/2)<br>required<br>select existing note<br>NEW NOTE | •                                         | SIGNATURES<br>CLIENT SIGNATURE<br>PROVIDER SIGNATURE |  |

- Alternatively, the user can choose to upload a file directly from their computer and a pop up will appear.
- The difference between the old view and new view is that users are required to have a file name before you get the option to select a file.

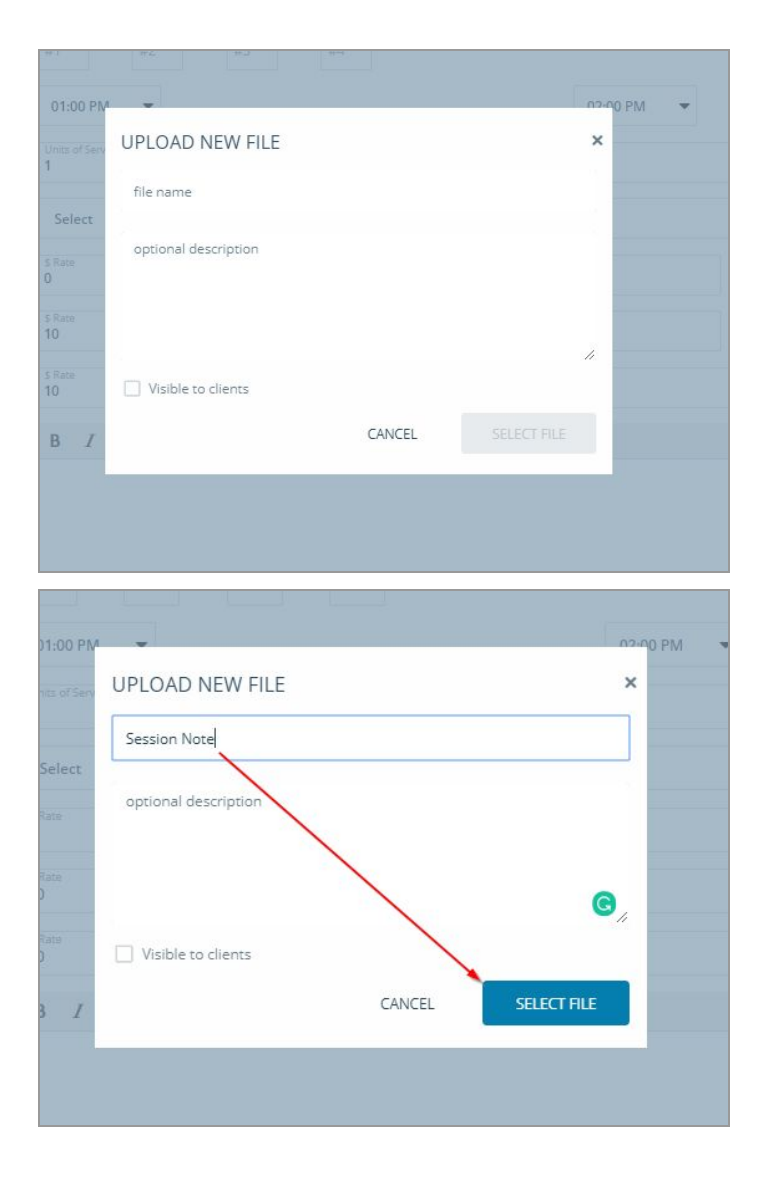

### 8. Adding Notes & Forms to Timesheet

#### **OLD VIEW**

• Session Notes were located underneath the files section. Users had two buttons for *New Form* or *Select Form*.

| Add Files       |     |        |   |         |      |    |   | or upload |
|-----------------|-----|--------|---|---------|------|----|---|-----------|
| Session Note    | New | v Form | 1 | Sele ct | Form |    |   |           |
| SOME Field      | в   | I      | U | i≡      | ΒΞ   | ē. | 3 |           |
| Select activity |     |        |   |         |      |    |   |           |
|                 |     |        |   |         |      |    |   |           |
|                 |     |        |   |         |      |    |   |           |
|                 |     |        |   |         |      |    |   |           |

• When clicking to add a *New Form*, the note template linked to the *Service Code* was displayed to be completed. Three buttons appear on the top: *Edit Title*, *Preview Note*, and *Delete Note*. The option to save the note was at the bottom of the *Note & Form Template*.

| Add Files                                                                                                    | Search                                                                                                    |                                    |             |  |  |  |  |  |  |  |  |
|----------------------------------------------------------------------------------------------------|----------------------------------------------------------------------------------------------------|------------------------------------|-------------|--|--|--|--|--|--|--|--|
|                                                                                                    | Session Note: Gibson 05/04/2020                                                                                                    | Edit Title Preview Note            | Delete Note |  |  |  |  |  |  |  |  |
|                                                                                                    | CR                                                                                                    |                                    | ľ           |  |  |  |  |  |  |  |  |
|                                                                                                    | CR Training Team                                                                                                    |                                    |             |  |  |  |  |  |  |  |  |
|                                                                                                    | Session Note                                                                                                    |                                    |             |  |  |  |  |  |  |  |  |
|                                                                                                    |                                                                                                    |                                    |             |  |  |  |  |  |  |  |  |
|                                                                                                    | Session Information                                                                                                    |                                    |             |  |  |  |  |  |  |  |  |
| Client Names Miles Cibers                                                                                                    |                                                                                                    |                                    | _           |  |  |  |  |  |  |  |  |
| Client Name: Miles Gibson                                                                                                    |                                                                                                    |                                    |             |  |  |  |  |  |  |  |  |
| Session Date/Time: 05/04                                                                                                    | 4/2020 8:00 am - 10:00 am                                                                                                    |                                    |             |  |  |  |  |  |  |  |  |
| Session Date/Time: 05/04<br>Service: 97153: Direct Trea                                                                                                    | 1/2020 8:00 am - 10:00 am<br>tment by RBT                                                                                                  |                                    | $\exists$   |  |  |  |  |  |  |  |  |
| Session Date/Time: 05500<br>Session Date/Time: 05/04<br>Service: 97153: Direct Trea                                                                                                    | 1/2020 8:00 am - 10:00 am<br>tment by RBT                                                                                                  |                                    |             |  |  |  |  |  |  |  |  |
| Session Date/Time: 05500<br>Service: 97153: Direct Trea                                                                                                    | /2020 8:00 am - 10:00 am<br>tment by RBT<br>Provider Informatior                                                                           | 1                                  |             |  |  |  |  |  |  |  |  |
| Creanization Name: CR.T                                                                                                    | /2020 8:00 am - 10:00 am<br>tment by RBT<br>Provider Information                                                                           | )<br>Switzer Brouider Cradentials  |             |  |  |  |  |  |  |  |  |
| Client Name: Piles dison<br>Session Date/Time: 05/04<br>Service: 97153: Direct Trea<br>Organization Name: CR Ti<br>NPI: Provider NPI Number                                                         | /2020 8:00 am - 10:00 am<br>tment by RBT<br>Provider Information<br>aining Team Clinician: Carolyn                                         | )<br>Switzer, Provider Credentials |             |  |  |  |  |  |  |  |  |
| Creat Name: Price Globon<br>Session Date/Time: 05/04<br>Service: 97153: Direct Trea<br>Organization Name: CR Tr<br>NPI: Provider NPI Number                                                         | I/2020 8:00 am - 10:00 am<br>tment by RBT<br>Provider Information<br>aining Team<br>Clinician: Carolyn                                     | Switzer, Provider Credentials      |             |  |  |  |  |  |  |  |  |
| Crent Name: Price subson<br>Session Date/Time: 05/04<br>Service: 97153: Direct Trea<br>Organization Name: CR Tr<br>NPI: Provider NPI Number                                                         | I/2020 8:00 am - 10:00 am<br>tment by RBT<br>Provider Information<br>aining Team Clinician: Carolyn                                        | Switzer, Provider Credentials      |             |  |  |  |  |  |  |  |  |
| Organization Name: CR Ti<br>NPI: Provider NPI Number                                                                                                    | V2020 8:00 am - 10:00 am<br>tment by RBT<br>Provider Information<br>aining Team Clinician: Carolyn<br>Procedures Used<br>Rehavior Contract | Switzer, Provider Credentials      |             |  |  |  |  |  |  |  |  |
| Creat Name: Price subson Session Date/Time: 05/04 Service: 97153: Direct Tree Organization Name: CR Tr NPI: Provider NPI Number Skill Acquisition Social Skill Acquisition Social Skill Acquisition | /2020 8:00 am - 10:00 am<br>tment by RBT                                                                                                   | Switzer, Provider Credentials      |             |  |  |  |  |  |  |  |  |
| Creative Name: Priles Gibson Session Date/Time: 05/04 Service: 97153: Direct Trea  Organization Name: CR Tr NPI: Provider NPI Number  Skill Acquisition Skill Acquisition Role Play                 | /2020 8:00 am - 10:00 am<br>tment by RBT                                                                                                   | Switzer, Provider Credentials      |             |  |  |  |  |  |  |  |  |

• When clicking *Select Form*, users could choose an existing note to be attached. The list of the client's completed forms would be displayed for the user to select which one to link to the timesheet.

| Add Files   | Search                          |                        | or upload |
|-------------|---------------------------------|------------------------|-----------|
|             |                                 |                        |           |
| Select Note |                                 |                        |           |
|             | Search                          | Q                      | < >       |
|             |                                 |                        |           |
|             | Session Note: Gibson 03/25/2020 | Created on: Wed Mar 25 | 2020 🌓    |
|             | Session Note: Gibson 03/16/2020 | Created on: Mon Mar 16 | 2020      |

#### **NEW VIEW**

• *Note & Forms* section is now located on the bottom of the timesheet, in the middle box, improving visibility and making it easier for providers to identify and complete their *Note & Form.* 

| Agreed Nate           | 10           |                 |           |         |       |                                                 |                       |                                          |
|-----------------------|--------------|-----------------|-----------|---------|-------|-------------------------------------------------|-----------------------|------------------------------------------|
| Service Notes         | B I          | Ū               | ŧ         | Ξ       |       | <u>a</u>                                        |                       |                                          |
|                       |              |                 |           |         |       |                                                 |                       |                                          |
|                       |              |                 |           |         |       |                                                 |                       |                                          |
|                       | Che<br>clier | ck this b<br>nt | box to in | ndicate | that  | he appointment notes entered are held private f | for Client confidenti | iality purposes, and are not viewable by |
|                       |              |                 |           |         | _     |                                                 |                       |                                          |
| FILES                 |              |                 | 1         |         |       | required                                        |                       | SIGNATURES                               |
| Q browse system files |              |                 | se        | ect exi | sting | note 👻                                          |                       | CLIENT SIGNATURE                         |
| UPLOAD NEW FILE       |              |                 |           |         |       | NEW NOTE                                        | )                     | PROVIDER SIGNATURE                       |
|                       |              |                 |           |         |       | • •                                             |                       |                                          |
|                       |              |                 |           |         | -     |                                                 | _                     |                                          |
|                       |              |                 |           |         |       |                                                 |                       |                                          |
|                       |              |                 |           |         |       |                                                 |                       | CANCEL                                   |

• *Note & Forms* templates linked to the *Service Code* are now identified at the bottom of the timesheet page. If there is more than one *Note & Form* template linked to the *Service Code*, the user will be able to click the arrow to view them all and select the one they wish to complete. Alternatively, users can use the bubbles at the bottom of the box to navigate, view and identify the names of the linked forms and see whether they are required or optional.

|               | ROB NOTE TEMPLATE (1/2) required                                | J. |
|---------------|-----------------------------------------------------------------|----|
| select        | existing note                                                   | •  |
|               | NEW NOTE                                                        |    |
|               | • •                                                             |    |
|               |                                                                 |    |
|               |                                                                 |    |
| (             | ROB NOTE TEMPLATE (1/2)<br>required                             | •  |
| select e      | ROB NOTE TEMPLATE (1/2)<br>required<br>xisting note             | •  |
| l<br>select e | ROB NOTE TEMPLATE (1/2)<br>required<br>xisting note<br>NEW NOTE | •  |
| select e      | ROB NOTE TEMPLATE (1/2)<br>required<br>xisting note<br>NEW NOTE | •  |

- When adding a brand new note to the timesheet, users can now click *New Note*. When you select to add a *New Note*, the note opens on the bottom of the page for the user to fill out.
- The options to save the note, preview the note, or delete the note appear in the *Note Templates* box and as icons versus words. Click the *disk icon to save the note; the eye icon to view it;* and the *trashcan icon to delete it.*
- There is no longer a button to edit the title of the note; users can just click on the name in the box and edit the name from there.
- To select a previously completed note, users can click *Select an existing note* drop-down menu, to see a list of completed notes and click the ones they wish to attach to the timesheet.
- Also, with the previous view, you could not stop the process of selecting a note once you clicked it. You would have to refresh your page or start converting again. This view gives you the option to not select a form if you mistakenly pressed that button.
- If users want to create a new note but copy all of the information from a previous note that was already created, you can choose to copy the note by clicking the paper icon.

| •      | ROB NOTE TEMPLATE (1/2)<br>required      | •  |   |
|--------|------------------------------------------|----|---|
| select | kisting note                             | -  |   |
| A Rob  | Note Template                            | C  | Â |
|        | Note Template                            | ¢  |   |
|        | ionNoteClientHard Time Therapy03/26/2020 | ¢  |   |
| A Rob  | Note Template                            | C  |   |
| A Rob  | Note Template                            | ¢  |   |
| A Sess | ionNoteClientHard Time Therapy03/26/2020 | Ch | - |

| FILES<br>Q browse system files                  | ROB NOTE TEMPLATE (1/2) | SIGNATURES         |
|-------------------------------------------------|-------------------------|--------------------|
| UPLOAD NEW FILE                                 |                         | PROVIDER SIGNATURE |
|                                                 |                         |                    |
| Date 🛅                                          |                         |                    |
| Date 🗎                                          | NOTE TO FILL OUT        |                    |
| Date 🗎 🚺 Is Required<br>Select Learn Activity 🔳 | NOTE TO FILL OUT        |                    |
| Date  Is Required Select Learn Activity         | NOTE TO FILL OUT        |                    |
| Date 🛍 📘 Is Required<br>Select Learn Activity 📕 | NOTE TO FILL OUT        |                    |
| Date 🗃                                          | NOTE TO FILL OUT        |                    |
| Date  Date  Is Required Select Learn Activity   | NOTE TO FILL OUT        |                    |

|          | ROB NOTE TEMPLATE (1/2)<br>required | Þ |
|----------|-------------------------------------|---|
| title Ro | b Note Template                     |   |
|          | <b>D</b> 💿 🔟                        |   |
|          | • •                                 |   |

### 9. Adding Signatures to Timesheet

#### **OLD VIEW**

- For a provider signature, users could enter the signature directly on the timesheet body.
- To enter client signatures, providers had to click the bottom on the bottom of the timesheet. When doing so, a new page would open up to collect the client signature. Once the client signatures were collected, to complete the process users would have to click *Apply Signatures*. A message would then be displayed for clients to hand the device over to the provider.

| Client Signature                                                                                | A client signature is not required, but recommended before saving<br>as a final step before saving. | this timesheet and can be collected |
|-------------------------------------------------------------------------------------------------|----------------------------------------------------------------------------------------------------|-------------------------------------|
| Provider Signature (optional)                                                                   | Type name of provider signing                                                                       |                                     |
|                                                                                                 |                                                                                                    |                                     |
|                                                                                                 |                                                                                                    |                                     |
|                                                                                                 |                                                                                                    |                                     |
|                                                                                                 |                                                                                                    |                                     |
|                                                                                                 |                                                                                                    |                                     |
|                                                                                                 |                                                                                                    |                                     |
| + Add Service Line                                                                              |                                                                                                    |                                     |
| + Add Service Line                                                                              |                                                                                                    |                                     |
| + Add Service Line                                                                              | nal) Save Save & Return                                                                             | Cancel                              |
| + Add Service Line                                                                              | nal) Save Save & Return                                                                             | Cancel                              |
| + Add Service Line<br>Collect Client Signature (Optio                                           | nal) Save Save & Return                                                                             | Cancel                              |
| + Add Service Line Collect Client Signature (Optio                                              | nal) Save Save & Return                                                                             | Cancel                              |
| + Add Service Line Collect Client Signature (Optio                                              | nal) Save Save & Return                                                                             | Cancel                              |
| + Add Service Line Collect Client Signature (Optio Client Signature Type name of person signing | nal) Save & Return                                                                                  | Cancel                              |
| + Add Service Line Collect Client Signature (Optio                                              | nal) Save Save & Return                                                                             | Cancel                              |

| Type name of person signing                                                   |                                                   |
|-------------------------------------------------------------------------------|---------------------------------------------------|
|                                                                               |                                                   |
|                                                                               |                                                   |
|                                                                               |                                                   |
|                                                                               |                                                   |
|                                                                               |                                                   |
|                                                                               |                                                   |
|                                                                               |                                                   |
| Sign using your mouse or finger/stylus (tablet) in the field below            |                                                   |
|                                                                               |                                                   |
| Services Rendered                                                             |                                                   |
|                                                                               |                                                   |
| 5/04 from: 8:00 AM-10:00 AM                                                   |                                                   |
| 7153: Direct Treatment by RBT                                                 |                                                   |
| rovider: Carolyn Switzer                                                      |                                                   |
| By utilizing the Bulk Signature function. I hereby attest that I have individ | fually reviewed the selected entries listed above |
|                                                                               |                                                   |
|                                                                               |                                                   |
|                                                                               |                                                   |

| Thank you for sig       | ning your timesheets                                                   |  |
|-------------------------|------------------------------------------------------------------------|--|
| Please hand control bac | t to the rendering provider so they can complete saving the timesheet. |  |
| Continue                |                                                                        |  |
|                         |                                                                        |  |

#### **NEW VIEW**

• The new timesheet view allows collecting of signatures in a more streamlined way, with both provider and client signatures now on the bottom right corner of the timesheet. A clear button identifies what to select to collect the provider signature, and to collect the client signature. Signatures now only need to be entered once, and will be automatically propagated to all the Service Lines in the timesheet.

| Service Notes       | BI      | <b>⊻</b> ‡ |         | 1 0     | 1 3                                                       |                                                       |
|---------------------|---------|------------|---------|---------|-----------------------------------------------------------|-------------------------------------------------------|
|                     |         |            |         |         |                                                           |                                                       |
|                     |         |            |         |         |                                                           |                                                       |
|                     | Check t | this box   | to indi | cate th | at the appointment notes entered are held private for Cli | ent confidentiality purposes, and are not viewable by |
|                     |         |            |         |         |                                                           |                                                       |
| FILES               |         | 4          |         |         | ROB NOTE TEMPLATE (1/2)                                   | SIGNATURES                                            |
| browse system files |         |            | selec   | t exist | ing note 👻                                                | CLIENT SIGNATURE                                      |
| UPLOAD NEW FILE     |         |            |         |         | NEW NOTE                                                  | PROVIDER SIGNATURE                                    |
|                     |         |            |         |         | • •                                                       |                                                       |
|                     |         |            |         |         | L                                                         |                                                       |
|                     |         |            |         |         |                                                           |                                                       |
|                     |         |            |         |         |                                                           |                                                       |
|                     |         |            |         |         |                                                           | CANCEL SUBMIT                                         |

• When clicking to collect the client's signature, a box will pop up and the background will be black out so the client cannot see any of the timesheet information. Once the client signs and hits *Save*, they will receive a message stating to hand the device back to the provider.

| CLIENT SIGNATURE                                                                                                    | > | < |
|----------------------------------------------------------------------------------------------------|---|---|
| client name                                                                                                    |   | ^ |
| Sign have                                                                                                    |   |   |
| SERVICES RENDERED                                                                                                    |   |   |
| O4/29 from: 1:30 PM - 2:30 PM   Sig Test: Optional Signatures Test.   Provider: Hard Time Therapy     By utilizing the bulk signature function, I hereby attest that I have individually reviewed the selected entries listed above. |   |   |
| CANCEL S                                                                                                    |   | • |
|                                                                                                    |   |   |

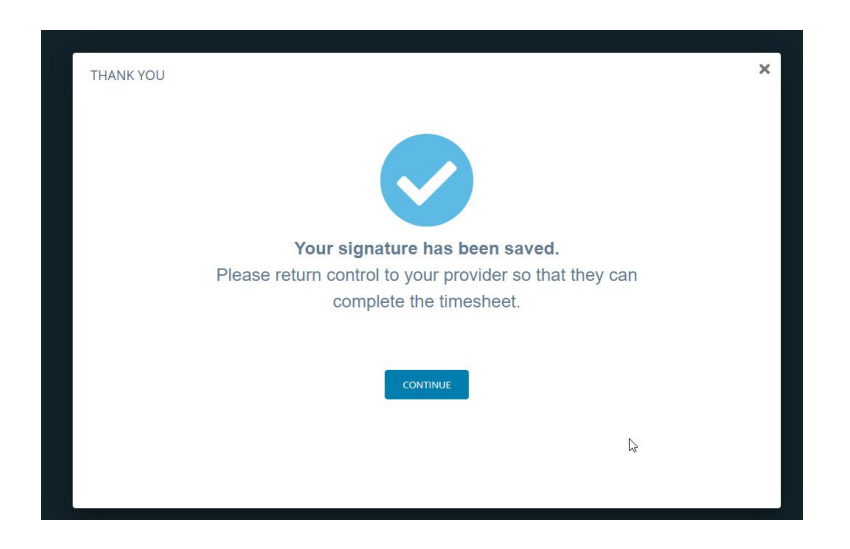

• Provider signatures will now also display a pop up to sign. Once they sign the box will disappear. There is no additional confirmation displayed.

| provider name                                                               |                                                            |        |                        |                |
|-----------------------------------------------------------------------------|------------------------------------------------------------|--------|------------------------|----------------|
| sign here                                                                   |                                                            |        |                        |                |
|                                                                             |                                                            |        |                        |                |
|                                                                             |                                                            |        |                        |                |
|                                                                             |                                                            |        |                        |                |
|                                                                             |                                                            |        |                        |                |
|                                                                             |                                                            |        |                        | able by        |
| SERVICES RENDERED                                                           |                                                            |        |                        | /able by       |
| SERVICES RENDERED     04/01 from: 1:00 PM - 2:00 PM   No                    | EVV: No EVV Testing   Provider: Hard Time Therapy          |        |                        | vable by       |
| SERVICES RENDERED<br>• 04/01 from: 1:00 PM - 2:00 PM   No                   | EVV: No EVV Testing   Provider: Hard Time Therapy          | CANCEL | SAVE                   | vable by       |
| SERVICES RENDERED<br>• 04/01 from: 1:00 PM - 2:00 PM   No<br>PLOAD NEW FILE | EVV: No EVV Testing   Provider: Hard Time Therapy NEW NOTE |        | SAVE<br>PROVIDER SIGNA | rable by<br>RE |

### 10. Saving a Timesheet

#### **OLD VIEW**

• To save a timesheet users had to click the button at the bottom of the page to save which is in red.

| Provider Signature (optional) | Type name of provider signing |
|-------------------------------|-------------------------------|
|                               |                               |
|                               |                               |
|                               |                               |
|                               |                               |
|                               |                               |
| + Add Service Line            |                               |
|                               | -                             |
| Save Save & Return            | Cancel                        |
|                               |                               |

#### **NEW VIEW**

• With the new timesheet view, users will have a button to *Submit* versus save. There will no longer be an option to save & return like the previous timesheet view. Once the timesheet is submitted, users will be taken to the Billing module timesheet page.

| FILES             | ROB NOTE TEMPLATE (1/2) | SIGNATURES         |
|-------------------|-------------------------|--------------------|
| owse system files | select existing note    | CLIENT SIGNATURE   |
| UPLOAD NEW FILE   | NEW NOTE                | PROVIDER SIGNATURE |
|                   | • •                     | ()                 |
|                   |                         |                    |
|                   |                         |                    |

### 11. Timesheet Exceptions

#### **OLD VIEW**

• If there were any errors or missing information, users would receive a pop up box stating that the entry couldn't save. Errors were displayed on the bottom of the timesheet.

| < Back                                                              | Unable To S                                                                                                    | Save Entry                                                                                                    |                                                                                                    |                                                                        |                                              | ×                    |          |
|---------------------------------------------------------------------|----------------------------------------------------------------------------------------------------|----------------------------------------------------------------------------------------------------|----------------------------------------------------------------------------------------------------|------------------------------------------------------------------------|----------------------------------------------|----------------------|----------|
|                                                                     | We were unable the page.                                                                                                    | to process and sav                                                                                                    | e this billing entry. Cl                                                                                                    | ick "Close" to revie                                                   | ew the errors at the                         | bottom of            |          |
|                                                                     |                                                                                                    |                                                                                                    |                                                                                                    |                                                                        |                                              |                      |          |
|                                                                     |                                                                                                    |                                                                                                    |                                                                                                    |                                                                        |                                              | Close                |          |
|                                                                     |                                                                                                    |                                                                                                    |                                                                                                    |                                                                        |                                              |                      |          |
|                                                                     | Client Signature                                                                                                    | The client has a                                                                                                    | lected not to sign thi                                                                                                    | timechaet at this                                                      | time. Click here re                          | enable signature c   | ollectio |
|                                                                     | Giencoignature                                                                                                    | this timesheet                                                                                                    | lected not to sign this                                                                                                    | uniconcer ar uno                                                       | une. Once here re                            | -enable orginature c | onectio  |
| Provide                                                             | r Signature (optional)                                                                                                    | Type name o                                                                                                    | f provider signing                                                                                                    |                                                                        |                                              |                      |          |
|                                                                     |                                                                                                    |                                                                                                    |                                                                                                    |                                                                        |                                              |                      |          |
|                                                                     |                                                                                                    |                                                                                                    |                                                                                                    |                                                                        |                                              |                      |          |
|                                                                     |                                                                                                    |                                                                                                    |                                                                                                    |                                                                        |                                              |                      |          |
|                                                                     |                                                                                                    |                                                                                                    |                                                                                                    |                                                                        |                                              |                      |          |
|                                                                     |                                                                                                    |                                                                                                    |                                                                                                    |                                                                        |                                              |                      |          |
| + Add :                                                             | Service Line                                                                                                    |                                                                                                    |                                                                                                    |                                                                        |                                              |                      |          |
|                                                                     |                                                                                                    |                                                                                                    |                                                                                                    |                                                                        |                                              |                      |          |
|                                                                     |                                                                                                    |                                                                                                    |                                                                                                    |                                                                        |                                              |                      |          |
| We were                                                             | e unable to process an                                                                                                    | d save this billing e                                                                                                    | entry                                                                                                    |                                                                        |                                              |                      |          |
| We were<br>Please r                                                 | e unable to process an<br>review the errors and wa                                                                                                    | d save this billing e<br>mings below for m                                                                                                   | entry<br>ore information                                                                                                    |                                                                        |                                              |                      |          |
| We wen<br>Please r<br>Servic                                        | e unable to process an<br>review the errors and wa<br>e line #1 has 0 errors<br>none Hours exceeds                                                                                                    | d save this billing o<br>mings below for m<br>ors and 2 warni<br>maximum hours a                                                             | entry<br>ore information<br>ngs<br>uthorized for freque                                                                             | ncv                                                                    |                                              |                      |          |
| We were<br>Please r<br>Servic<br>Awar                               | e unable to process an<br>review the errors and wa<br>the line #1 has 0 errors<br>ning Hours exceeds<br>rs will exceed the once                                                                          | d save this billing o<br>mings below for m<br>ors and 2 warni<br>maximum hours a<br>maximum hours au                                         | entry<br>ore information<br>ngs<br>uthorized for freque<br>thorized (0.50) for th                                                   | ncy<br>e group-level auth                                              | orization by 0.50 hc                         | ours                 |          |
| We wern<br>Please r<br>Servic<br>Awar<br>The hou<br>Awar<br>The hou | e unable to process an<br>review the errors and wa<br>the line #1 has 0 errors<br>hing Hours exceeds<br>rs will exceed the once<br>hing Hours exceeds<br>rs will exceed the once                         | d save this billing o<br>imings below for m<br>ors and 2 warn<br>maximum hours a<br>maximum hours a<br>maximum hours a<br>maximum hours a    | entry<br>ore information<br>ngs<br>uthorized for freque<br>thorized (0.50) for th<br>uthorized for freque<br>thorized (0.50) for th | ncy<br>e group-level auth<br>ncy<br>e service-level aut                | orization by 0.50 ho                         | ours                 |          |
| We wen<br>Please r<br>Servic<br>AWan<br>The hou<br>The hou          | e unable to process an<br>review the errors and wa<br>e line #1 has 0 errors<br>hing Hours exceeds<br>rs will exceed the once<br>ning Hours exceeds<br>rs will exceed the once<br>e these warnings and a | d save this billing o<br>imings below for m<br>ors and 2 warn<br>maximum hours a<br>maximum hours au<br>maximum hours au<br>maximum hours au | entry<br>ore information<br>ngs<br>uthorized for freque<br>thorized (0.50) for th<br>uthorized (0.50) for th                        | <b>ncy</b><br>e group-level auth<br><b>ncy</b><br>e service-level auth | orization by 0.50 ho<br>horization by 0.50 h | ours                 |          |

#### **NEW VIEW**

• Users will now see an exception message pop up on the bottom of the screen when errors occur. The *Service Codes* on top will turn red and will display in parentheses the number of errors to be corrected. Click the *Missing Requirements* arrow to expand and view details on what needs to be modified/fixed in order to submit the timesheet successfully.

|                            | 1 There are exceptions in t                | he service lines, correct them and try again.                             | ×                                                                                  | CANCEL SUBMIT |
|----------------------------|--------------------------------------------|---------------------------------------------------------------------------|------------------------------------------------------------------------------------|---------------|
|                            | 1(2)                                       |                                                                           |                                                                                    |               |
|                            | Units of service                           | Units of Service<br>1                                                     |                                                                                    |               |
|                            | Service address                            | Select                                                                    |                                                                                    | τ             |
|                            | Provider Pay                               | \$ Rate<br>0                                                              | \$ Drive<br>0                                                                      | \$ Miles<br>0 |
|                            | Client Rate                                | \$ Rate<br>10                                                             | \$ Drive<br>0                                                                      | \$ Miles<br>0 |
| TEST CLIENT; (ID: 684813)  | X NO EVV: N                                | D EVV TESTING<br>Provide<br>Date of service<br>Service Code               | Missing Requirements)<br>Hard Time Therapy<br>04/01/2020<br>No EVV: No EVV Testing |               |
| EST CLIENT: (ID: 684813) 🔺 | × NO EVV: NO<br>Insufficient<br>Note templ | EVV TESTING (2 Missin<br>permissions to modify Timeshee<br>late required. | g Requirements)<br>et Segment property: 'Patient Resp                              | onsibility'   |

### 12. Deleting or Canceling a Converted Appointment Permissions: Workflow Updates

#### **OLD VIEW**

- Users with the following Scheduling permissions were able to complete certain tasks, as further detailed below:
  - Appointments > Allow Canceling One-off Appointments → enabled users to delete and cancel appointments that were already converted into a billing entry, without canceling any other appointment in a recurring series. This permission did not enable users to cancel all recurring appointments in a series.
  - Appointments > Allow Deleting One-Off → provided users the ability to delete appointments that are not a part of a recurring series or only one appointment from the series. Users with this permission were not able to delete the whole recurring series at a time.

| Please provide an optional reason                                    |                                                      |
|----------------------------------------------------------------------|------------------------------------------------------|
| Delete this one                                                      | Don't Delete                                         |
|                                                                      |                                                      |
| Reason for cancelling?                                               | ~                                                    |
| Please provide an optional reason                                    |                                                      |
| is appointment is part of a series. However, your current permission | on only allows cancelling one appointment at a time. |
| Cancel this one                                                      | Don't Cancel                                         |

- Appointments > Allow Cancelling Recurring → enabled the ability to cancel a recurring series of appointments at once
- *Appointments > Allow Deleting Recurring* → provided the ability to delete a recurring series of appointments at once

| Please provide an | optional reason |              |
|-------------------|-----------------|--------------|
| Delete this one   | All remaining   | Don't Delete |

| I TEBSUIT                                        |                                                  |
|--------------------------------------------------|--------------------------------------------------|
|                                                  |                                                  |
|                                                  |                                                  |
| series. Cancel just this one occurrence, or this | s and all remaining occurrences?                 |
|                                                  |                                                  |
|                                                  | series. Cancel just this one occurrence, or this |

#### **NEW VIEW**

• Now, once an appointment has been either fully or partially converted, employees with the permissions above will not be able to cancel or delete that appointment. Administrators with the Billing module permissions *Billing > Manage Timesheets* and *Timesheets > Delete Timesheets* will need to either delete or void the billing entry associated with that appointment first by navigating to the Billing screen in the Billing module. Then, users with the permissions mentioned above will be able to cancel or delete the appointment or series.

| 11                                                                     | Tue<br>12                                                                           | Wed<br>13 |                                                 |  |
|------------------------------------------------------------------------|-------------------------------------------------------------------------------------|-----------|-------------------------------------------------|--|
| 8am                                                                    | ey ABA Session                                                                      |           |                                                 |  |
| 9am                                                                    |                                                                                     |           |                                                 |  |
| 0am                                                                    | Converted<br>Appointment                                                            |           |                                                 |  |
| 1am                                                                    |                                                                                     |           |                                                 |  |
| 2nm                                                                    |                                                                                     |           |                                                 |  |
| APPOINT                                                                | MENT DETAILS                                                                        |           | CREATE TIMESHEET                                |  |
|                                                                        | Add location                                                                        | -         | Canad Event and                                 |  |
| Location                                                               |                                                                                     |           |                                                 |  |
| Location<br>Participants                                               | None                                                                                |           | Delete Event buttons                            |  |
| Location<br>Participants<br>Created/Last Change                        | None<br>By: Serena van der Woodsen<br>On: May 12 11:10 am                           | 2         | Delete Event buttons<br>are no longer available |  |
| Location<br>Participants<br>Created/Last Change<br>Single Event Labels | None<br>By: Serena van der Woodsen<br>On: May 12 11:10 am<br>Click here to add labe |           | Delete Event buttons<br>are no longer available |  |

### 13. Deleting a Locked Timesheet

#### OLD VIEW

• Users with Billing module permission: *Billing > Manage Timesheet* were able to delete a locked timesheets. Locked timesheets could be deleted by navigating to the Billing module > Billing screen > click the gear icon > Delete Timesheet.

#### Billing > Manage Timesheets

Manage timesheets and draft timesheets on behalf of other employees and Clients in their network. This includes submitting draft timesheets, converting appointments and being able to add/edit timesheets of others, see billed rates, as well as override authorization overbilling and grace period restrictions.

#### **NEW VIEW**

 Now, to delete a locked timesheet users will still need the Billing module permission Billing > Manage Timesheet, plus the permission Timesheet > Delete Timesheet. The process will be the same which is to navigate to the Billing module > Billing screen > click the gear icon > Delete Timesheet.

Timesheets > Delete Ability to delete timesheets until they are locked.

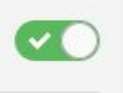

~

# 14. Creating a Timesheet Manually via the Billing module (Not From an Appointment)

Timesheets can be created manually, without having an appointment, from the *Billing* module by selecting + *Add New Timesheet*. The process remains the same with these new timesheet updates, but there are new look and feel updates users will see in the timesheet itself, as further detailed below.

| 68                                   | \$              | <u>•</u> | ٠ |
|--------------------------------------|-----------------|----------|---|
|                                      | BILLING & TIM   | ESHEETS  |   |
| - [                                  | + Add New Time  | sheep    | _ |
| <ul> <li>(2 Missing Requi</li> </ul> | Draft Timesheet | s        |   |
|                                      | Timesheets      |          | - |
| lify Timesheet Segme                 | Billing         |          |   |

### I. Adding a Client on a Timesheet

#### **OLD VIEW**

• To add the client name, the field was displayed on the top of the page.

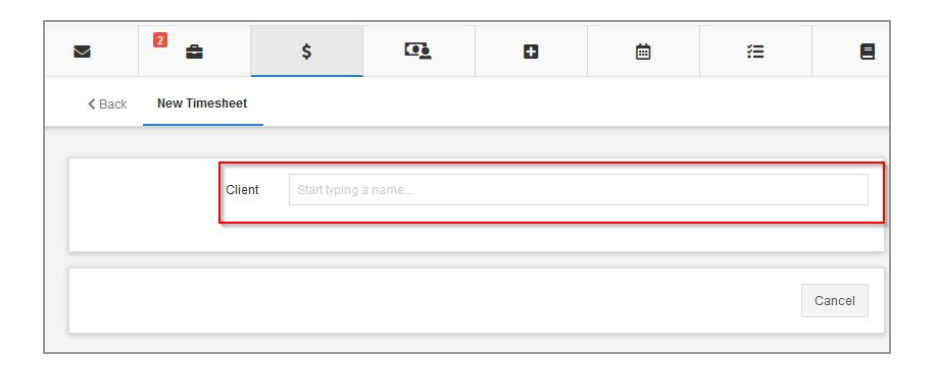

| Back     Edit Timesheet |                                                                                  | _ |
|-------------------------|----------------------------------------------------------------------------------|---|
| Client                  | Miles Gibson (Client ID: 984924)                                                 |   |
| Payor                   | Primary: Blue Cross Blue Shield of Florida > Basic FEP 113 & PPO (Labeled: BCBS) |   |
| Claim Info              | Show Claim Info                                                                  |   |
|                         | 3                                                                                | _ |
| Service Lines           |                                                                                  |   |
| #1 New Service Line     |                                                                                  |   |
|                         | Choose                                                                           |   |

#### **NEW VIEW**

- Client info will be on the left hand side of the timesheet. The section will be open for the user to enter the client name.
- As the client name is entered, their claim information will automatically be displayed (versus the old view where the user would need to click "show claim info" to see that information.)

| where the sheet                                          |       |                                             |                             |            |  |
|----------------------------------------------------------|-------|---------------------------------------------|-----------------------------|------------|--|
| Client name                                              | ✓ NEW | SERVICE LINE<br>Provider<br>Date of service | Search Provide              | rs         |  |
| A LEV VALKE (CLENT UP: 726611)                           |       |                                             |                             |            |  |
| Primary: AAA - Insurance > Standard T<br>diagnosis codes | 0     | VIEW SERVICE LINE                           | Provider<br>Date of service | Search Pro |  |
| CLAIM INFO<br>billing provider                           |       |                                             |                             |            |  |
| service facility provider/supplier                       |       | 6                                           |                             |            |  |
| referring provider                                       |       |                                             |                             |            |  |

### II. Adding a Provider to a Timesheet

#### **OLD VIEW**

• After the client name was entered, the box for the provider info was shown and the user had the option to either search for a provider or select themselves with the *Me* button.

| -                             |                                        |                                                                                  |         |
|-------------------------------|----------------------------------------|----------------------------------------------------------------------------------|---------|
|                               | Client                                 | Miles Gibson (Client ID: 984924)                                                 |         |
|                               | Payor                                  | Primary: Blue Cross Blue Shield of Florida > Basic FEP 113 & PPO (Labeled: BCBS) | ,       |
|                               |                                        |                                                                                  |         |
|                               | Claim Info                             | Show Claim Info                                                                  |         |
| ervice Lines<br>#1 New Servio | Claim Info                             | Show Claim Info                                                                  | ſ       |
| ervice Lines<br>#1 New Servio | Claim Info<br>S<br>ce Line<br>Provider | Show Claim Info Service provider                                                 | [<br>Me |

#### **NEW VIEW**

- The provider section is at the top of the timesheet page, to the right of the client info.
- Both the client and the provider sections will now appear on the timesheet, but users will still need to enter the client name before entering the provider name.
- For the user to select themselves as the provider, they would now click *I AM THE PROVIDER* versus *Me*.

| et                              | 1                                         |                  |                   |
|---------------------------------|-------------------------------------------|------------------|-------------------|
| ENT ID: 726611); (ID: 726611) 🔺 | VEW SERVICE LINE Provider Date of service | Search Providers | I AM THE PROVIDER |

### III. Adding a Service Code to a Timesheet

#### **OLD VIEW**

• The Service Codes were listed in one long list

| 1 New Service Line               |                                            |                   | ť        |
|----------------------------------|--------------------------------------------|-------------------|----------|
| Provider                         | Carolyn Switzer                            |                   |          |
| Date of Service                  | 05/04/2020                                 |                   | 1        |
| AUTHORIZ                         | ZATIONS (1)                                | SERVICE CODES (2) |          |
| 0364: Adaptive Behavior Treatm   | ent By Protocol (Technician) - First 30 Mi | nutes             | Use This |
| 97151: Behavior Identification A | ssessment                                  |                   | Use This |

#### **NEW VIEW**

• The new timesheet view provides the options of the available *Service Codes* side-by-side in a blue color

| ✓ NEW SERVICE LINE                         |                                   |                       |                      |                                       |        |        |
|--------------------------------------------|-----------------------------------|-----------------------|----------------------|---------------------------------------|--------|--------|
| Provider                                   | Hard Time Therapy                 |                       |                      |                                       |        |        |
| Date of service                            | iii 04/01/2020                    |                       |                      |                                       |        |        |
| AUTHORIZ                                   | ATIONS (0)                        |                       |                      | SERVICE CODES (12)                    |        |        |
| If you don't see your desired code below p | lease contact your billing admini | istrator to have it a | dded                 |                                       |        |        |
| ASHLSAIEGH: WHY ARE YOU LIKE THIS +        | EVV: Testing EVV + No EVV: N      | Io EVV Testing +      | Note: Note & Forms + | Note: Templates Test +                |        |        |
| Progress: Progress/Treatment Plan Updates  | + Required: Note Field +          | TEST: Ashley Test +   | TEST: test code +    | TEST NOTE: Testing Billing Note Templ | ates + |        |
| Testing: Fee Schedules + THERI-Auth Pe     | nding: *1:1 Therapy +             |                       |                      |                                       |        |        |
|                                            |                                   |                       |                      |                                       | CANCEL | SUBMIT |

### IV. Adding A Service Line

#### **OLD VIEW**

• A *Service Line* could be added by clicking + *Add Service Line* on the bottom of the page. When adding more than one service line, they would be displayed underneath one another.

|                    | 3   |  |
|--------------------|-----|--|
|                    |     |  |
| + Add Service Line | Հիպ |  |
|                    |     |  |
|                    |     |  |

#### **NEW VIEW**

• The option to add a service line is now on the top right corner: *ADD SERVICE LINE*. All service lines added will be shown via the blue numerical bubbles on the top of the timesheet.

| Kew Timesheet                              |                        |            |        | ADD             | SERVICE LINE    |
|--------------------------------------------|------------------------|------------|--------|-----------------|-----------------|
| ALEX VAUSE (CLIENT ID: 726611):            | (ID: 726611)           |            |        |                 |                 |
| ✓ TESTING: FEE SCHEDULES<br>Provider       | Hard Time Therapy      |            |        |                 |                 |
| Date of service                            | ₿ 04/01/2020           |            |        |                 |                 |
| Service Code                               | Testing: Fee Schedules |            |        |                 | _               |
| <br>k back New Timeshee                    | et                     | 1 2        |        |                 |                 |
| TEST CLIENT (CLIENT ID: 684813): (ID: 6844 | 813)                   | New Servic | ■ Line |                 |                 |
| Primary: AAA - Insurance > Standard 🔻      |                        |            |        | Provider        | Hard Time Thera |
| diagnosis codes                            |                        | 0          |        | Date of service | <b>m</b>        |